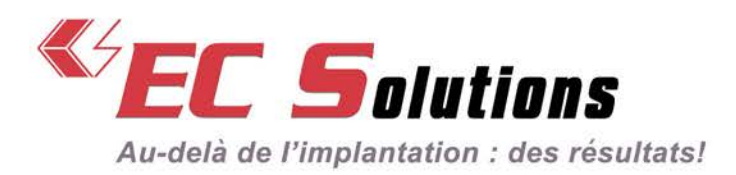

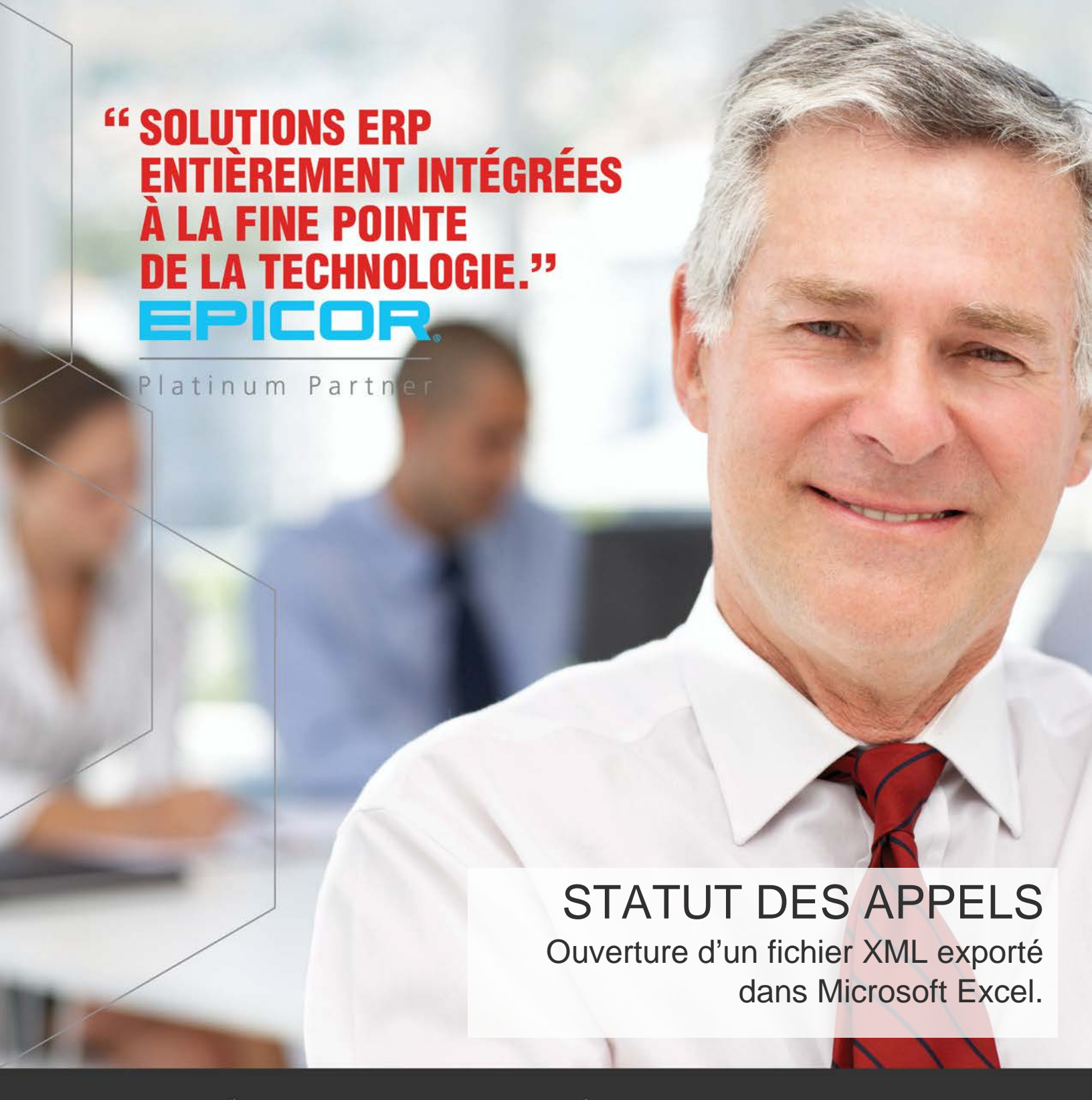

OPTIMISATION CHAÎNE D'APPROVISIONNEMENT • CONTRÔLE FINANCIER • INDICATEURS DE PERFORMANCE

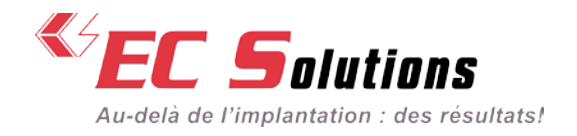

## ÉTAPE 1

Cliquez sur le bouton « Exporter en XML ». Cette étape va générer le fichier XML contenant toutes vos données d'appels. Une seule génération de fichier comprends les appels ouverts et les appels fermés.

| atut des appels - EC Solver 🗙 🕂                                                                                                    | - c                                           |
|----------------------------------------------------------------------------------------------------|-----------------------------------------------|
| 🗧 🛈 🎤 🌢 https://www.e-c-solutions.com/statut-des-appels/                                                                                                    | 🖾 1288. C 🟠 💼 🗿 Q. Search 🕹 🚸 💿 💞 😐 😥         |
| ACCUEIL ENTREPRISE SOLUTIONS SERVICES BLOGUE CONTACT                                                                                                    |                                               |
| Audel de Proglanator : des résultant                                                                                                    | G* In 🖬 🛛 notentie 🔍 Q                        |
| STATUT DES APPELS                                                                                                    |                                               |
| Par soui d'offir le mellieur service à nes clients, nous avons créé un accès dynamique avec vos demandes de support<br>pouvez consultor los demandes que vous et votre équipe avez soumises au département de service à la clientèle. | CRÉER UN NOUVEL APPEL                         |
| Si vous désirez soumettre une nouvelle demande ou ré-ouvrir une demande, cliquer ici.                                                                                                    | Cliquez icil                                  |
| Recharche                                                                                                    |                                               |
| Appels ouverts Appels fermés depuis le 2016-09-27                                                                                                    |                                               |
| 1000 Bart Act. Crea is 2010 11-06. Balad Str Safernert                                                                                                    |                                               |
| 14236 Propertiently -PC valuess atready _TTT -Cost to 2017 41-27 - Statut To athente d'Aprice -<br>Densinggement                                                                                                    | INSCRIVEZ-VUUS A NUS<br>WERINAIRES GRATHITS ! |
| 1020 2 Numbers developes prin difference. One is 2017-02-10 - Babyl Transferi au developer                                                                                                    |                                               |
| 14D1 ME3 and activity (2nd in 2011/02-02 Rated Transfert as divertagement                                                                                                    | Cliquez ici pour vous inscrire                |
| White CORTINES: Chargement from at contact info. Creative 2017-08-07 - Basket for advertisive as confirmation do charit                                                                                                    | •                                             |
| WITH Material and cost. Cost is 2017-08-12. Naturi Sr allerite all'Epicar                                                                                                    |                                               |
| Exporter on XML                                                                                                    | RECEVEZ NOS ARTICLES PAR<br>Courriel          |

### ÉTAPE 2

Enregistrer le fichier. Cette étape peut être légèrement différente dépendant du fureteur utilisé, mais dans tous les cas vous devriez avoir l'option de sauvegarder le fichier sur votre disque dur. Par défaut le fichier devrait se retrouver dans votre répertoire « Téléchargements ».

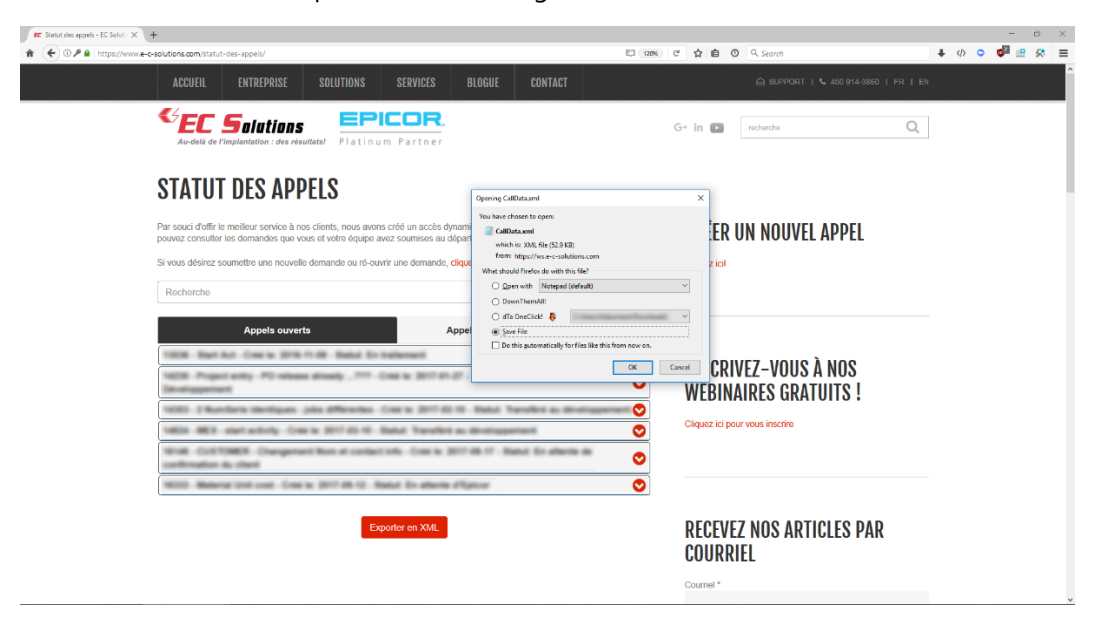

📞 450.681.0123 🛍 450.681.6055 🖂 3200 Autoroute 440 Ouest, Laval, Quebec, H7T 2H6

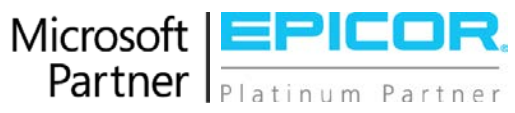

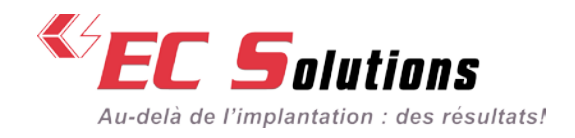

# ÉTAPE 3

Retrouver le fichier dans le répertoire « Téléchargements ».

| rr Statut des appels - EC Salut X +                                       |                                            |                                    |                                                                                                    |                                 |        |           |                                     |      |       | σ   |
|---------------------------------------------------------------------------|--------------------------------------------|------------------------------------|----------------------------------------------------------------------------------------------------|---------------------------------|--------|-----------|-------------------------------------|------|-------|-----|
| 🖌 🌔 🛈 🖉 🔒 https://www.e-c-solutions.com/statut-des-appels/                |                                            |                                    |                                                                                                    | ICI 120%                        | C      | 合自        | O Q Search                          | ♣    | 0 🗖 🖆 | 1 🐼 |
| ACCUEIL ENTREPRISE                                                        | SOLUTIONS                                  | SERVICES BLOGUE                    | CONTACT                                                                                                    |                                 |        |           | 🛆 SUPPORT   📞 450 914-3860   FR   E | i na |       |     |
| Au-delà de l'implantation : des i                                         | S<br>résultats/ Platinum                   | Partner                            |                                                                                                    |                                 | G+     | in 🖬      | recherche Q                         |      |       |     |
|                                                                           | 🗣 😥 📑 🛛 Downloads                          | lew                                |                                                                                                    |                                 | -      |           | D                                   |      |       |     |
| STATUT DES AF                                                             | 🕂 🔿 * 🛧 🕹 > This PC                        | · Ministerilli - Mari - Marines    | > Downloads v o                                                                                                | Search Downlo                   | reds   | p         |                                     |      |       |     |
| Par souci d'offir le meilleur service<br>pouvez consulter les demandes qu | 🖈 Quick access                             | Name<br>New folder<br>CaliData.cml | Date modified<br>9/27/2017 2:11 PM<br>9/27/2017 2:10 PM                                                        | Type<br>File folder<br>XML File | Se     | 169 KB    | UN NOUVEL APPEL                     |      |       |     |
| Si vous désirez soumettre une nou                                         | This PC                                    |                                    |                                                                                                    |                                 |        |           |                                     |      |       |     |
| Recherche                                                                 |                                            |                                    |                                                                                                    |                                 |        |           |                                     |      |       |     |
| Appels ou                                                                 |                                            |                                    |                                                                                                    |                                 |        |           |                                     |      |       |     |
| CIER Rent Aut. Creative II                                                |                                            |                                    |                                                                                                    |                                 |        |           | VET_VOUS À NOS                      |      |       |     |
| 14035 Propert antity PD of<br>Development                                 |                                            |                                    |                                                                                                    |                                 |        |           | AIRES GRATUITS !                    |      |       |     |
| 10000 1 March Server Merilinger                                           | 2 items<br>items (Disk free space: 370 GB) |                                    | 16                                                                                                    | a KB 🔲                          | Comput |           |                                     |      |       |     |
| 10000 000 otari anibrig. It                                               |                                            | the National Academics             | and and a second second second second second second second second second second second second second second se | 0                               |        |           | to vous inscrite                    |      |       |     |
| confirmation du ulterit                                                   | nert Kon el contect of                     | n lars and and a                   | end its attents in                                                                                             | 0                               |        |           |                                     |      |       |     |
| MITTE Material (118 and Dr.                                               | sele 2017-08-12 Bas                        | it En attents / Egrour             |                                                                                                    | 0                               |        |           |                                     |      |       |     |
|                                                                           | Expor                                      | ter en XML                         |                                                                                                    |                                 | R      | ECEV      | EZ NOS ARTICLES PAR<br>Riel         |      |       |     |
|                                                                           |                                            |                                    |                                                                                                    |                                 | C      | ourriel * |                                     |      |       |     |

### ÉTAPE 4

Ouvrir Microsoft Excel. Vous pouvez ensuite soit glisser le fichier téléchargé directement dans Excel, ou encore ouvrir le fichier via le menu « Fichier, Ouvrir » d'Excel.

|                                | 11                                                                                                    |                                                                                                    |                                                                                                    |                                                                      |                                                                                                    |        |          |       |         |          |          |            |         |           |           |             |                 |                |            |             |      |
|--------------------------------|----------------------------------------------------------------------------------------------------|----------------------------------------------------------------------------------------------------|----------------------------------------------------------------------------------------------------|----------------------------------------------------------------------|----------------------------------------------------------------------------------------------------|--------|----------|-------|---------|----------|----------|------------|---------|-----------|-----------|-------------|-----------------|----------------|------------|-------------|------|
| 🛛 🖸 🖬 🕫 🕈 Downloads            |                                                                                                    |                                                                                                    |                                                                                                    | o x                                                                  | GUE                                                                                                    | CON    | TACT     |       |         |          |          |            |         |           |           |             |                 |                |            |             |      |
| Home Share                     | view                                                                                                    |                                                                                                    |                                                                                                    | ~ 0                                                                  |                                                                                                    |        |          |       |         |          |          |            |         |           |           |             | -               |                |            |             |      |
| → ~ ↑ 🕹 > This PC              | C - Modeo (C) - San - Makeman                                                                                                    | > Downloads v i                                                                                                    | 5 Search Downloads                                                                                                    | ,c                                                                   | 8                                                                                                    | 2.4    | <u> </u> |       |         |          |          |            |         |           |           |             |                 |                |            |             |      |
| Quick access                   | Name                                                                                                    | Date modified                                                                                                    | Type Size                                                                                                    |                                                                      | File                                                                                                    | Hom    | e Insert | Pagel | Layout  | Formulas | Data     | Review     | View    | Developer | Add ins   | Team        | Q Te            | il me what you | want to do | я           | L Sh |
| OneDrive                       | New folder                                                                                                    | 9/27/2017 2:11 PM                                                                                                    | File folder<br>XMI File                                                                                                    | 169 KB                                                               | 1 Th                                                                                                    | × c    | alibri   | · 11  | · A A   | ==       | - #/·    | ₿r         | General | 1.2       |           |             |                 | En lasert -    | Σ-AZ       | P P         |      |
| This PC                        | 1.21                                                                                                    |                                                                                                    |                                                                                                    |                                                                      | Paste                                                                                                    |        | I U -    | ED -  | 5 · A · | # #      | = 10 H   | <b>3</b> • | 5 - %   | 18 48     | Condition | A Format as | Cell<br>Stoler+ | Format *       | So So      | rt & Find & |      |
| Network                        |                                                                                                    |                                                                                                    |                                                                                                    |                                                                      | Cipbos                                                                                                    | rd 5   |          | Font  |         | 6 (s     | Algunest | 5          | Nareb   | er 5      |           | States      |                 | Cells          | ti         | liting      |      |
|                                |                                                                                                    |                                                                                                    |                                                                                                    |                                                                      | A1                                                                                                    | ÷      | E X      |       | 6       |          |          |            |         |           |           |             |                 |                |            |             |      |
|                                |                                                                                                    |                                                                                                    |                                                                                                    |                                                                      | 1                                                                                                    | A      | 8        | c     | D       | ε        | 1        | 6          | н       | 4         | 1         | κ           | ÷ 6             | M              | N          | 0           |      |
|                                |                                                                                                    |                                                                                                    |                                                                                                    | 1                                                                    | 81 1                                                                                                    |        |          |       |         |          |          |            |         |           |           |             |                 |                |            |             |      |
|                                |                                                                                                    |                                                                                                    |                                                                                                    |                                                                      | 3                                                                                                    |        |          |       |         |          |          |            |         |           |           |             |                 |                |            |             |      |
|                                |                                                                                                    |                                                                                                    |                                                                                                    | 1                                                                    | 4                                                                                                    |        |          |       |         |          |          |            |         |           |           |             |                 |                |            |             |      |
|                                |                                                                                                    |                                                                                                    |                                                                                                    |                                                                      | 6                                                                                                    |        |          |       |         |          |          |            |         |           |           |             |                 |                |            |             |      |
|                                |                                                                                                    |                                                                                                    |                                                                                                    |                                                                      | 7                                                                                                    |        |          |       |         |          |          |            |         |           |           |             |                 |                |            |             |      |
| ma 1 how related 200 h         | KD                                                                                                    |                                                                                                    |                                                                                                    | Feel an                                                              | 0                                                                                                    |        |          |       |         |          |          |            |         |           |           |             |                 |                |            |             |      |
| OML File, Size: 168 KB, Date r | modified: 9/27/2017 2:10 PM                                                                                                    |                                                                                                    | 168 KB Computer                                                                                                    | 100                                                                  | 10                                                                                                    |        |          |       |         |          |          |            |         |           |           |             |                 |                |            |             |      |
|                                |                                                                                                    | The Party of the Party                                                                                                    | out the local local loca |                                                                      |                                                                                                    |        |          |       |         |          |          |            |         |           |           |             |                 |                |            |             |      |
|                                | COLUMN PROFESSION COMM                                                                                                    |                                                                                                    |                                                                                                    |                                                                      | 12                                                                                                    |        |          |       |         |          |          |            |         |           |           |             |                 |                |            |             |      |
|                                | NEW Project wildy 1<br>Development                                                                                                    | P) where dividing .                                                                                                    | TTT - Case to 2017 of                                                                                                    | n.# . W                                                              | 12<br>13<br>14<br>15                                                                                                    |        |          |       |         |          |          |            |         |           |           |             |                 |                |            |             |      |
|                                | 1428 Paget anty 1<br>Destagement<br>1428 J Rambers II                                                                                                    | PC minute atready .                                                                                                    | TT Carlo Bill a                                                                                                    | n.gr . 94                                                            | 12<br>13<br>14<br>15<br>16<br>17                                                                                                    |        |          |       |         |          |          |            |         |           |           |             |                 |                |            |             |      |
|                                | Table Bart Sol ton<br>Saliti Propert anton 1<br>December 201                                                                                                    | P) where dividing ,                                                                                                    | ren carlo arte                                                                                                    | 0.07.34                                                              | 12<br>13<br>14<br>15<br>16<br>17<br>18                                                                                                 |        |          |       |         |          |          |            |         |           |           |             |                 |                |            |             |      |
|                                | 1000 Method Low<br>1020 Properturity (<br>Development)<br>1002 ( Number) (M<br>1002 AUS) ( Number)                                                                                                    | P2 minune almaniq -<br>mingune (sine alPine<br>sing Cone in 2011 a                                                                    | 111 - Crea is 2011 -<br>elles - Crea is 2011 -<br>D-D-Datus Tanak                                                                                                    | 0.17 - 34<br>0.16 - 36                                               | 12<br>13<br>14<br>15<br>16<br>17<br>18<br>19<br>20                                                                                     |        |          |       |         |          |          |            |         |           |           |             |                 |                |            |             |      |
|                                | 1000 Mathematical Com<br>1020 Propertients<br>1000 I Numbers 10<br>1000 MET start and<br>1000 MET start and<br>1000 CONTINUES 1                                                                                                    | PC where directly -<br>ritigans jobs differ<br>hilly. Cran is 2017 d<br>Trangement flort d                                            | PT Case is 2017 a<br>class. Cross is 2017 a<br>5.00. Natur. Yanah<br>seriari Mil. Case is                                                                                                    | 0.07.34<br>0.46.36<br>01.46.86<br>307.46                             | 12<br>13<br>14<br>15<br>16<br>17<br>18<br>19<br>20<br>21                                                                               |        |          |       |         |          |          |            |         |           |           |             |                 |                |            |             |      |
|                                | 1000 Michael and a<br>1028 Propertunity of<br>Developmental<br>1000 3 Russiente de<br>1000 Michael and<br>1000 Michael and<br>1000 All and 1000 and<br>1000 All and 1000 All and<br>1000 All and 1000 All and<br>1000 All and<br>1000 All and<br>10000 All and<br>1000 | PC where dresty -<br>ritigan jobs (Phin<br>My Coaris 2017)<br>Tengenerit Ret d                                                        | FT Case is 2017 a<br>class. Cross is 2017 a<br>5.10. Natur. Yanah<br>setter: Mir. Cros. is                                                                                                    | 0.17 - 34<br>0.10 - 36<br>10 - 50 - 56<br>3017 - 68                  | 12<br>13<br>14<br>15<br>16<br>17<br>18<br>19<br>20<br>21<br>22<br>23                                                                   |        |          |       |         |          |          |            |         |           |           |             |                 |                |            |             |      |
|                                | New Workshow Com<br>Net Programment<br>Net State State State<br>Net State State State State<br>Net State State State State State<br>Net State State State State State<br>Net State State State State State State<br>Net State State State State State State<br>Net State State State State State State<br>Net State State State State State State<br>Net State State State State State State State State<br>Net State State Sta                                                                                                    | P) observations at reactly .<br>objection : point at Ministry<br>objections in 2017 at<br>hexperiment Name at<br>and Constant 2017 at | 117 - Coas in 2017 4<br>edge. Coas in 2017 5<br>0 10 - Ratur Travelli<br>contact offic. Coal in<br>10 - Ratur 21 - edge.                                                                                                    | 0.27.36<br>0.10.30<br>01.6.30<br>3017.46                             | 12<br>13<br>14<br>15<br>16<br>17<br>18<br>19<br>20<br>21<br>22<br>23<br>24                                                             |        |          |       |         |          |          |            |         |           |           |             |                 |                |            |             |      |
|                                | I BER MER AN CON<br>SECOND Property And a<br>BER STATEMENT OF<br>SECOND SECOND AND A<br>SECOND SECOND AND A<br>SECOND REPORT OF A<br>SECOND REPORT OF A<br>SECON                                                                                                    | Pl shaan dhady .<br>Higan pilo dhin<br>Hig Coa's 2011<br>Saganat Ron d<br>Sa Coa's 2011 B                                             | 107 - Coarse 20174<br>erites: Coarse 20174<br>D-10 - Barlat Transfe<br>content offs: Coarse<br>10 - Barlat Tr-ather                                                                                                    | 0.07.00<br>0.10.00<br>0.00.00<br>0.07.00                             | 12<br>13<br>14<br>15<br>16<br>17<br>18<br>19<br>20<br>21<br>22<br>23<br>24<br>23<br>24<br>25<br>26                                     |        |          |       |         |          |          |            |         |           |           |             |                 |                |            |             |      |
|                                | I BER MET NU UM<br>GER Propertienty I<br>Berningsmith<br>MERIE I Marchene Me<br>MERIE OF MERIEN<br>MERIE ALL AND<br>MERIE ALL AND<br>MERIE A                                                                                                    | Pl since disal) -<br>clique ple disc<br>dy cases 2011<br>heppend him d<br>or Casis 2011 d                                             | Exporter on XML                                                                                                    | 0.07 - 94<br>0.16 - 94<br>16 Au 80<br>3017 46<br>0 475264            | 12<br>13<br>14<br>15<br>16<br>17<br>18<br>19<br>20<br>21<br>22<br>23<br>24<br>23<br>24<br>25<br>25<br>27                               |        |          |       |         |          |          |            |         |           |           |             |                 |                |            |             |      |
|                                | NAME ADDRESS OF THE OWNER OF THE OWNER OF THE OWNER OF THE OWNER OF THE OWNER OF THE OWNER OWNER OWN                                                                                                    | PC winner directly .<br>ofigure juice differ<br>http://www.in.2017.0<br>Tergeneer/Wein.at<br>or Comits.2017.00                        | Exportor on XML                                                                                                    | 1.37 - 34<br>6 - 16 - 34<br>16 - 34 - 36<br>3017 - 48<br>16 - 475,45 | 12<br>13<br>14<br>15<br>16<br>17<br>18<br>20<br>21<br>22<br>23<br>24<br>23<br>24<br>25<br>25<br>25<br>27<br>28                         |        |          |       |         |          |          |            |         |           |           |             |                 |                |            |             |      |
|                                | Weil March 199<br>Note Application<br>International<br>Weil: J Burlinson<br>Weil: Optimized and ad-<br>water cystoles: I<br>conference in factor<br>Weil: State and ad-<br>son address and ad-<br>State March 201 of ad-                                                                                                    | P2 minute directly -<br>religions: pice differs<br>only. Creation 2017-00<br>and: Creation 2017-00<br>and: Creation 2017-00           | Exporter on XML                                                                                                    | 0.07.00<br>0.05.00<br>0.02.00<br>0.07.00                             | 12<br>13<br>14<br>15<br>16<br>17<br>18<br>20<br>21<br>22<br>23<br>24<br>23<br>24<br>23<br>24<br>23<br>24<br>23<br>26<br>27<br>28<br>28 | Series | Shoet1   | Ð     |         |          |          |            |         |           | 1         |             |                 |                |            |             | (F   |

📞 450.681.0123 📾 450.681.6055 🖂 3200 Autoroute 440 Ouest, Laval, Quebec, H7T 2H6

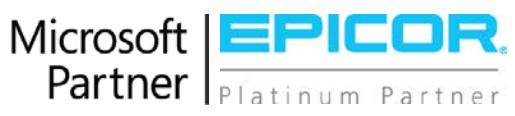

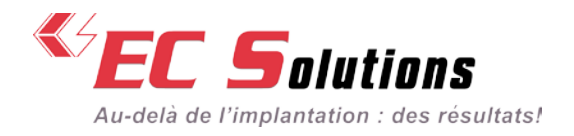

# ÉTAPE 5

Une fois le fichier ouvert, une boite de dialogue s'ouvrira vous demandant de quelle façon vous voulez ouvrir le fichier. Choisir « En tant que table XML », et appuyer sur OK.

|                                                               |                                            |                                                                                                    |                                |                                                                                                    |             |                               | 2000 10000000000                  |                                                                                                    |                      |                                       | -           |                          | 100 B 46                | _ **              |
|---------------------------------------------------------------|--------------------------------------------|----------------------------------------------------------------------------------------------------|--------------------------------|----------------------------------------------------------------------------------------------------|-------------|-------------------------------|-----------------------------------|----------------------------------------------------------------------------------------------------|----------------------|---------------------------------------|-------------|--------------------------|-------------------------|-------------------|
| 🕑 📙 🖛   Downloads                                             |                                            |                                                                                                    |                                | ×GUE                                                                                                    | CONTACT     |                               |                                   |                                                                                                    |                      |                                       |             |                          |                         |                   |
| Home Share                                                    | View                                       |                                                                                                    |                                | 0                                                                                                    |             |                               |                                   |                                                                                                    | _                    |                                       |             | _                        | _                       | _                 |
| → * 个 🕹 > This P                                              | PC >                                       | > Downloads 🛛 🗸 Č                                                                                                    | 3 Search Downloads             | ≥ 8                                                                                                    | 1999 F      |                               |                                   |                                                                                                    |                      |                                       |             |                          |                         |                   |
| 🖈 Quick access                                                | Name                                       | Date modified                                                                                                    | Type Size                      | fie                                                                                                    | Home Insert | Page Layout                   | Pormulas I                        | Data Review View                                                                                                    | w Developer An       | dd-ins Team                           | n ₽ Tellina | e what you wa            | nt to do                | R sh              |
| CineDrive                                                     | CellDatearni                               | 9/27/2017 2:11 PM<br>9/27/2017 2:10 PM                                                                                                    | File folder<br>XML File 109 KB |                                                                                                    | Celibri     | • 11 • A* A                   | ** = [                            | 🗞 - 📑 General                                                                                                    |                      | 周 🕎                                   |             | Insert - 2<br>Delete - 7 | ₹₹₹                     | ρ                 |
| This PC                                                       |                                            |                                                                                                    |                                | Paste                                                                                                    | В / Ц •     | □ · △ · ▲ ·                   | स स स                             | 1912日 日・ 5・1                                                                                                    | 後・ 58 部 Cons<br>Form | ditional Formatia<br>atting * Table * | s Cell 🔛    | Format -                 | Sort & F<br>Filter * Se | ind å.<br>elect = |
| Network                                                       |                                            |                                                                                                    |                                | Clipboard                                                                                                    | 4           | Fort G                        | Align                             | nert 5 1                                                                                                    | lumber %             | Shirs                                 |             | Cells                    | Editing                 |                   |
|                                                               |                                            |                                                                                                    |                                | AI                                                                                                    | - 1 8       | V B                           |                                   |                                                                                                    |                      |                                       |             |                          |                         |                   |
|                                                               |                                            |                                                                                                    |                                | 1                                                                                                    | 6           | C D                           | E                                 | FGB                                                                                                    | 4 1 .                | J K                                   | L           | м                        | N C                     | )                 |
|                                                               |                                            |                                                                                                    |                                | 2                                                                                                    |             | Open XM                       | IL                                |                                                                                                    | ? X                  |                                       |             |                          |                         |                   |
|                                                               |                                            |                                                                                                    |                                | 4                                                                                                    |             |                               |                                   |                                                                                                    |                      |                                       |             |                          |                         |                   |
|                                                               |                                            |                                                                                                    |                                | 5                                                                                                    |             | Please sel                    | ect now y                         | ou would like                                                                                                    | lle:                 |                                       |             |                          |                         |                   |
|                                                               |                                            |                                                                                                    |                                | COLUMN DELLA                                                                                                    | WIL LODIE   |                               |                                   |                                                                                                    |                      |                                       |             |                          |                         |                   |
|                                                               |                                            |                                                                                                    |                                | - 7                                                                                                    |             | 0.44.9.4                      | ad anhur                          | and the second second s |                      |                                       |             |                          |                         |                   |
| terrer 1 item released 160                                    | a ve                                       |                                                                                                    | E                              | 7 8 9                                                                                                    |             | O As a re                     | ad-only y                         | workbook                                                                                                    |                      |                                       |             |                          |                         |                   |
| ams 1 item selected 168<br>XML File, Size: 168 KB, Date       | 5 KB<br>e madified: 9/27/2017 2:10 PM      |                                                                                                    | 158 KB Computer                | er 10<br>11                                                                                                    |             | ○ As a re<br>○ <u>U</u> se th | ad-only y<br>e XML So             | workbook<br>urce task pane                                                                                                    |                      |                                       |             |                          |                         |                   |
| ems 1 item selected 168<br>XMI, File, Size: 168 KB, Date      | 8 K8<br>e modified: (9/27/2017 2:10 PM     | ** 215 1.0 36                                                                                                    | 158 KB                         | 7<br>8<br>9<br>10<br>11<br>12                                                                                                    |             | O As a re<br>O Use th         | ad-only y<br>e XML So<br>K        | workbook<br>urce task pane<br>Cancel                                                                                                    | Help                 |                                       |             |                          |                         |                   |
| ams 1 item selected 165<br>XML File, Size: 168 KB, Date       | 8 KB<br>e modifiest 927/2017.3:10 PM       | ra 200 mili and<br>Pi shana drash                                                                                                    | 158 KB Computer                | 7<br>8<br>9<br>10<br>11<br>12<br>13<br>14<br>15                                                                                                |             | O As a re<br>O Use th         | ad-only y<br>e XML So<br>K        | workbook<br>urce task pane<br>Cancel                                                                                                    | Help                 |                                       |             |                          |                         |                   |
| nns 1 item selected 168<br>XMI, File, Szet 168 KB, Date       | 5 KB<br>e modifiest 9/27/017 2:10 PM       | n an ann an an an an an an an an an an a                                                                                                    | 158 KB Computer                | 7<br>8<br>9<br>10<br>11<br>12<br>13<br>14<br>15<br>76<br>17                                                                                    |             | O As a re<br>O Use th         | ad-only y<br>e XML So<br>K        | workbook<br>urce task pane<br>Cancel                                                                                                    | Help                 |                                       |             |                          |                         |                   |
| terns 🦳 Titem selected 165<br>XXVII, File, Size, 168 KB, Date | 5 KD<br>e mosfield 9/27/017 2:10 PM        | en antina ma<br>Platas duale -<br>crigas pis alter<br>dels cas a atta                                                                                                    | 158 X8 Computer                | 7<br>8<br>9<br>10<br>11<br>12<br>13<br>14<br>15<br>16<br>17<br>18<br>19                                                                        |             | O As a re<br>O Use th         | ad-only y<br>e XML So<br>K        | workbook<br>urce task pane<br>Cancel                                                                                                    | Help                 |                                       |             |                          |                         |                   |
| ens Titem selected 168<br>XXAI, File, Son: 168 KB, Date       | 5 K5<br>execution 2017 2019 2019 2019 2019 | e to 2010 11 ME 1986<br>PC obtaine allocation -<br>antificant color all'Alloca-<br>ticity Cran to 2017 di<br>Changament Non al c                                                                                                    | 1681XA Computer                | 7<br>8<br>9<br>10<br>11<br>12<br>13<br>14<br>15<br>16<br>17<br>18<br>19<br>20<br>21<br>22                                                      |             | As a re<br>Use th             | ad-only y<br>e XML So<br>K        | workbook<br>urce task pane<br>Cancel                                                                                                    | Help                 |                                       |             |                          |                         |                   |
| uns 🦳 Titem selected 165<br>000, File, Size 163 KB, Dine      | NA<br>Producto 1/2/2007/34/9/M4            | en arminist man<br>Plottess sites at<br>others and attract<br>of Compared Nations<br>of Compared Nations                                                                                                    | 191.18 Conputer                | 7<br>8<br>0<br>10<br>12<br>13<br>14<br>15<br>15<br>16<br>17<br>18<br>19<br>20<br>21<br>22<br>23<br>24                                          |             | As a re<br>Use th             | ad-only y<br>e XML So<br>K        | workbook<br>urce task pane<br>Cancel                                                                                                    | Help                 |                                       |             |                          |                         |                   |
| ans – Liten selected 165<br>XM, File, San 168 KB, Dare        | SKE<br>eventeded \$222007.519.94           | e to protect of the second second sec | 161 H2 Computer                | 7<br>8<br>9<br>10<br>12<br>13<br>15<br>15<br>16<br>17<br>18<br>19<br>20<br>21<br>22<br>23<br>24<br>25                                          |             | As a re<br>Use th             | ad-only <u>y</u><br>e XML So<br>K | workbook<br>urce task pane<br>Cancel                                                                                                    | Help                 |                                       |             |                          |                         |                   |
| one – Titlon solected 165<br>XM: File, San 168 KB, Date       | 5 KE<br>executed 5020073:31974             | en 2010 Hold Date<br>PErsinaan almady -<br>beilgaan alma Alman<br>Diragement Non at a<br>set. Conclus 2017 Ab                                                                                                    | 1917                           | 7<br>8<br>9<br>9<br>10<br>11<br>12<br>13<br>14<br>15<br>16<br>15<br>16<br>17<br>18<br>19<br>20<br>21<br>22<br>22<br>23<br>24<br>24<br>25<br>27 |             | As a re<br>Use th             | ad-only <u>y</u><br>e XML So<br>K | vorkbook<br>urce task pane<br>Cancel                                                                                                    | Help                 |                                       |             |                          |                         |                   |
| ms 1 litten telessed 165                                      | 5.43<br>executed \$222007.339.94           | e to 1910 11 68 Tests<br>PE visuos directij -<br>neligani pist Alfane<br>bilg Cose to 2011 6<br>Derogenetič Nos e 1<br>08. Cose to 2011 68                                                                                                    | 1913 Computer                  | 7 8   9 10   11 12   12 13   14 15   15 16   16 18   19 22   23 24   25 26   26 27   28 27                                                     |             | As a re<br>Use th             | ad-only <u>y</u><br>e XML So<br>K | workbook<br>urce task pane<br>Cancel                                                                                                    | Help                 |                                       |             |                          |                         |                   |

### ÉTAPE 6

Le fichier sera ouvert en table à partir de laquelle vous pouvez ajuster les colonnes pour une meilleure visibilité, appliquer des filtres, générer des tables de pivot ou des graphiques, etc.

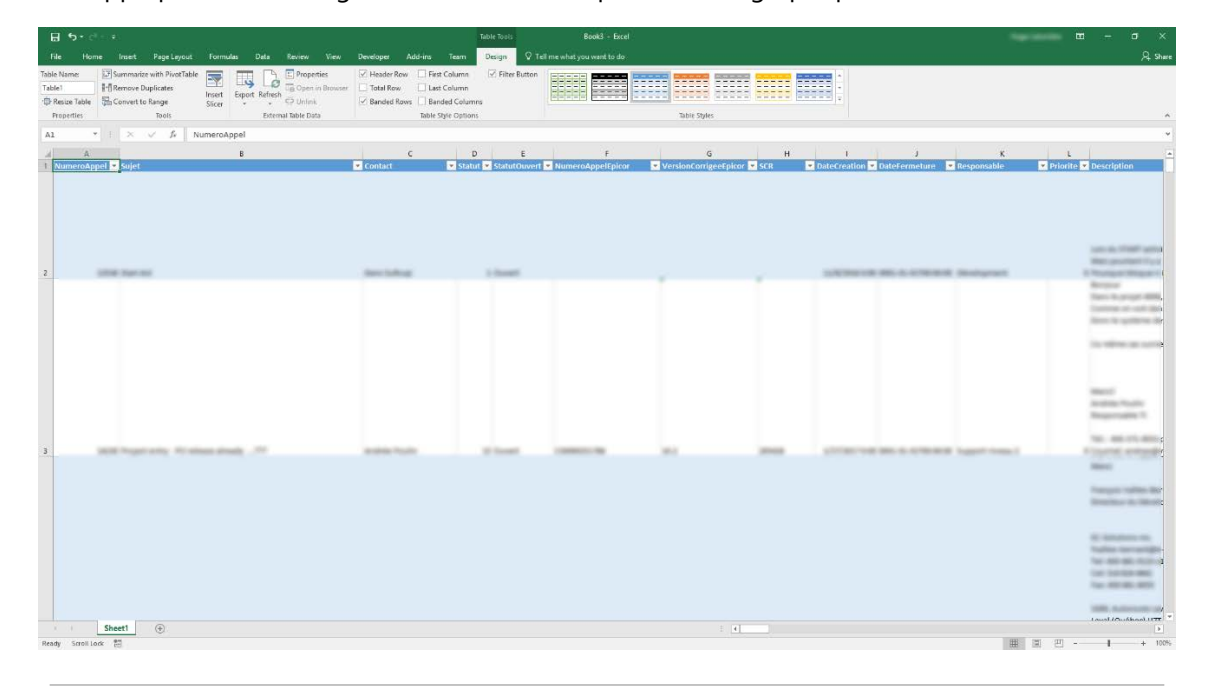

🕻 450.681.0123 ា 450.681.6055 🖂 3200 Autoroute 440 Ouest, Laval, Quebec, H7T 2H6

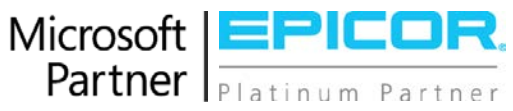